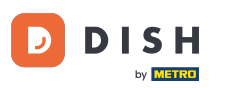

Sie befinden sich nun im DISH-Reservierungs-Dashboard. Gehen Sie zunächst im Menü links zu "Einstellungen".

| <b>DISH</b> RESERVATION                                |                                                                                                    | John's Business 🛛 최별 🗸 🕞                    |
|--------------------------------------------------------|----------------------------------------------------------------------------------------------------|---------------------------------------------|
| Reservations                                           | Have a walk-in customer? Received a reservation request over phone / email? Don't forget to add it to your WALK-IN ADD RESERVATION reservation book! |                                             |
| 🛏 Table plan                                           |                                                                                                    |                                             |
| 🍴 Menu                                                 | Wed, 21/04/2021 - Wed, 21/04/2021                                                                                                    | <u>&gt;</u>                                 |
| 🐣 Guests                                               | ● All Ocompleted Oupcoming Device 0                                                                                                    |                                             |
| Feedback                                               |                                                                                                    |                                             |
| 🗠 Reports                                              |                                                                                                    |                                             |
| 🏟 Settings 👻                                           |                                                                                                    |                                             |
| ⑦ Help                                                 |                                                                                                    |                                             |
|                                                        | No reservations available                                                                                                    |                                             |
|                                                        | Print                                                                                                    |                                             |
| Too many guests in house?<br>Pause online reservations | Designed by Hospitality Digital GmbH. All rights reserved.                                                                                           | FAQ   Terms of use   Imprint   Data privacy |

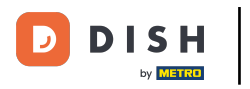

## Und wählen Sie dann Reservierungen aus .

| <b>DISH</b> RESERVATION                                |                                                                                                    | John's Business           | <u> </u>     |         |
|--------------------------------------------------------|----------------------------------------------------------------------------------------------------|---------------------------|--------------|---------|
| Reservations                                           | Have a walk-in customer? Received a reservation request over phone / email? Don't forget to add it to your walk-in ADD RESERVATION ADD RESERVATION |                           |              |         |
| Ħ Table plan                                           |                                                                                                    |                           |              |         |
| 🍴 Menu                                                 | Wed, 21/04/2021 - Wed, 21/04/2021                                                                                                    | ,)                        |              |         |
| 🐣 Guests                                               | All ○ Completed ○ Upcoming □ □ □ □ □ □ □ □ □ □ □ □ □ □ □ □ □ □ □                                                                                   |                           |              |         |
| 🕲 Feedback                                             |                                                                                                    |                           |              |         |
| 🗠 Reports                                              |                                                                                                    |                           |              |         |
| 🌣 Settings 🔫                                           |                                                                                                    |                           |              |         |
| O Hours                                                |                                                                                                    |                           |              |         |
| 🛱 Reservations                                         |                                                                                                    |                           |              |         |
| 🛱 Tables/Seats                                         |                                                                                                    |                           |              |         |
| <b>%</b> Offers                                        | No reservations available                                                                                                    |                           |              |         |
| A Notifications                                        |                                                                                                    |                           |              |         |
| 😚 Account                                              | Print                                                                                                    |                           |              |         |
| ⑦ Help                                                 |                                                                                                    |                           |              |         |
|                                                        |                                                                                                    |                           | 6            |         |
| Too many guests in house?<br>Pause online reservations | Designed by Hospitality Digital GmbH. All rights reserved.                                                                                         | FAQ   Terms of use   Impr | int   Data p | privacy |

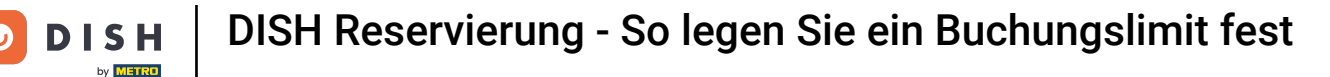

## Scrollen Sie nach unten und klicken Sie auf Buchungslimit , um ein neues Buchungslimit hinzuzufügen.

| <b>DISH</b> RESERVATION                                                                                                    |                                                                               |                                           |                                                                                                    | John's Business          | ~ <sup>최분</sup> |         |
|----------------------------------------------------------------------------------------------------|-------------------------------------------------------------------------------|-------------------------------------------|----------------------------------------------------------------------------------------------------|--------------------------|-----------------|---------|
| Reservations                                                                                                    | CAPACITY<br>What is the maximum group size 1                                  | for reservations via the reservation      | ENGAGEMENT<br>How many minutes/hours in advance would you like to remind your<br>guests about their upcoming reservation? |                          |                 |         |
| 🎮 Table plan                                                                                                    | widget?                                                                       |                                           | 2.0 hours in advance                                                                                                    |                          |                 |         |
| ¶ Menu                                                                                                    | 4 people<br>What is the minimum group size f                                  | •                                         | Would you like to receive feedback from your guests about their dining experience?                                        |                          |                 |         |
| 🐣 Guests                                                                                                    | widget?                                                                       |                                           | Yes                                                                                                    |                          |                 |         |
| 🙂 Feedback                                                                                                    | 1 person                                                                      | •                                         |                                                                                                    |                          |                 |         |
| 🗠 Reports                                                                                                    | What is the duration of a visit at you<br>A table will be marked occupied for | our restaurant?<br>r this period of time. | COVID-19 GUEST INFORMATION                                                                                                |                          |                 |         |
| 💠 Settings 👻                                                                                                    | General setting                                                               | 2 hours 🔹                                 | activate here which data should be collected in the widget                                                                |                          |                 |         |
| () Hours                                                                                                    | Show duration in guest confirm                                                | nation and widget                         | □ Address                                                                                                    |                          |                 |         |
| ☑ Reservations ♣ Tables/Seats                                                                                                    | Should customers be able to reser                                             | ve in 15, 30, or 60 minute intervals?     | Other guests names                                                                                                    |                          |                 |         |
| <b>%</b> Offers                                                                                                    | 30 minutes                                                                    | •                                         | Other guests addresses                                                                                                    |                          |                 |         |
| Account                                                                                                    | BOOKING LIMIT                                                                 |                                           | Other guests phone numbers                                                                                                |                          |                 |         |
| <ul><li>Processon</li><li>Processon</li><li>Proc</li></ul> | Pace your guests. Set the max amo<br>interval<br>+ Booking limit              | ount of guests allowed to book per        |                                                                                                    |                          |                 |         |
| oo many quests in house?                                                                                                    |                                                                               |                                           | SAVE                                                                                                    |                          | 8               |         |
| Pause online reservations                                                                                                    | Designed by Hospitality Digital GmbH. All rights                              | s reserved.                               | Start Co-Browsing                                                                                                    | FAQ   Terms of use   Imp | print   Data p  | privacy |

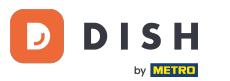

Geben Sie die Buchungslimits ein , einschließlich Tag(e) , Uhrzeit und Anzahl der Gäste . Hinweis: Durch Klicken auf das Plus-Symbol können Sie ein zusätzliches Buchungslimit für einen anderen Zeitraum hinzufügen.

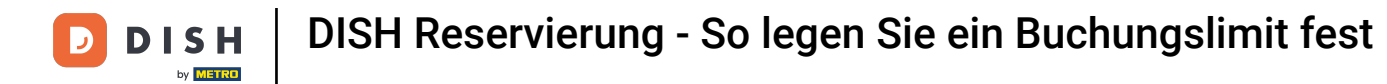

| DISH RESERVATION          |                                                                                   |                                    |                                                            | John's Business          | <u> </u>       |         |
|---------------------------|-----------------------------------------------------------------------------------|------------------------------------|------------------------------------------------------------|--------------------------|----------------|---------|
|                           | widget?                                                                           |                                    | Yes 👻                                                      |                          |                |         |
| E Reservations            | 1 person                                                                          | •                                  |                                                            |                          |                |         |
| 🎮 Table plan              | What is the duration of a visit at your<br>A table will be marked occupied for th | restaurant?<br>is period of time.  | COVID-19 GUEST INFORMATION                                 |                          |                |         |
| 🎢 Menu                    | General setting                                                                   | 2 hours 👻                          | activate here which data should be collected in the widget |                          |                |         |
| 🐣 Guests                  | Show duration in guest confirmation                                               | on and widget                      | Address                                                    |                          |                |         |
| 🕲 Feedback                | Should customers be able to reserve                                               | in 15, 30, or 60 minute intervals? | Other guests names                                         |                          |                |         |
| 🗠 Reports                 | 30 minutes                                                                        | •                                  | Other guests addresses                                     |                          |                |         |
| 🏟 Settings 👻              | BOOKING LIMIT                                                                     |                                    | Other guests phone numbers                                 |                          |                |         |
| () Hours                  | Deservice must for the movie mean                                                 |                                    |                                                            |                          |                |         |
| Reservations              | interval                                                                          | it of guests allowed to book per   |                                                            |                          |                |         |
| 🛱 Tables/Seats            | Day(s)                                                                            | ×                                  |                                                            |                          |                |         |
| <b>%</b> Offers           | Select days                                                                       |                                    |                                                            |                          |                |         |
| 4 Notifications           |                                                                                   |                                    |                                                            |                          |                |         |
| 😤 Account                 | Time<br>: 00 am - : 00                                                            | am Guests 🕂 💼                      |                                                            |                          |                |         |
| ⑦ Help                    |                                                                                   |                                    |                                                            |                          |                |         |
|                           | + Booking limit                                                                   |                                    |                                                            |                          |                |         |
| Too many guests in house? |                                                                                   |                                    | SAVE                                                       |                          | 6              |         |
| Pause online reservations | Designed by Hospitality Digital GmbH. All rights res                              | erved.                             | Start Co-Browsing                                          | FAQ   Terms of use   Imp | print   Data p | orivacy |

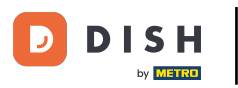

## • Klicken Sie dann auf SPEICHERN, um den Vorgang abzuschließen.

| <b>DISH</b> RESERVATION   |                                                                                     |                                  |      |                                                            |     | John's Business         | 제주 ~       |         |
|---------------------------|-------------------------------------------------------------------------------------|----------------------------------|------|------------------------------------------------------------|-----|-------------------------|------------|---------|
|                           | widget?                                                                             |                                  |      | Yes                                                        | •   |                         |            |         |
| Reservations              | l person                                                                            |                                  | •    |                                                            |     |                         |            |         |
| 🎮 Table plan              | What is the duration of a visit at your<br>A table will be marked occupied for this | restaurant?<br>s period of time. |      | COVID-19 GUEST INFORMATION                                 |     |                         |            |         |
| 🍴 Menu                    | General setting                                                                     | 2 hours                          | •    | activate here which data should be collected in the widget |     |                         |            |         |
| 🐣 Guests                  | Show duration in guest confirmation                                                 | on and widget                    |      | Address                                                    |     |                         |            |         |
| Feedback                  | Should customers be able to reserve i                                               | n 15, 30, or 60 minute interva   | als? | Other guests names                                         |     |                         |            |         |
| 🗠 Reports                 | 30 minutes                                                                          |                                  | •    | Other guests addresses                                     |     |                         |            |         |
| ✿ Settings ◄              | BOOKING LIMIT                                                                       |                                  |      | Other guests phone numbers                                 |     |                         |            |         |
| () Hours                  | Pace your guests. Set the max amoun                                                 | t of guests allowed to book      | per  |                                                            |     |                         |            |         |
| Reservations              | interval                                                                            |                                  |      |                                                            |     |                         |            |         |
| 🛱 Tables/Seats            | Day(s)                                                                              |                                  | ×    |                                                            |     |                         |            |         |
| <b>%</b> Offers           | Wed, Fri                                                                            |                                  | •    |                                                            |     |                         |            |         |
| A Notifications           | Time                                                                                |                                  |      |                                                            |     |                         |            |         |
| প Account                 | 7 : 00 pm - 9 : 00 p                                                                | m 8 +                            |      |                                                            |     |                         |            |         |
| ⑦ Help                    |                                                                                     |                                  |      |                                                            |     |                         |            |         |
|                           | + Booking limit                                                                     |                                  |      |                                                            |     |                         |            |         |
|                           |                                                                                     |                                  |      | SAVE                                                       |     |                         | 6          |         |
| Pause online reservations | Designed by Hospitality Digital GmbH. All rights rese                               | rved.                            | 4    | Start Co-Browsing                                          | FAC | Q   Terms of use   Impr | int   Data | privacy |

D

i

## Das war's. Du hast das Tutorial abgeschlossen und weißt nun, wie du ein Buchungslimit einrichtest.

| DISH RESERVATION                                    |                                                                                    |                                         |                                                            | John's Business | 지<br>제 [2 |
|-----------------------------------------------------|------------------------------------------------------------------------------------|-----------------------------------------|------------------------------------------------------------|-----------------|-----------|
|                                                     | widget?                                                                            |                                         | Yes                                                        |                 |           |
| Reservations                                        | l person                                                                           | •                                       |                                                            |                 |           |
| 🍽 Table plan                                        | What is the duration of a visit at your<br>A table will be marked occupied for thi | <b>restaurant?</b><br>s period of time. | COVID-19 GUEST INFORMATION                                 |                 |           |
| 🍴 Menu                                              | General setting                                                                    | 2 hours 👻                               | activate here which data should be collected in the widget |                 |           |
| 🐣 Guests                                            | Show duration in guest confirmation                                                | on and widget                           | Address                                                    |                 |           |
| Feedback                                            | Should customers be able to reserve i                                              | n 15, 30, or 60 minute intervals?       | Other guests names                                         |                 |           |
| Reports                                             | 30 minutes                                                                         | •                                       | Other guests addresses                                     |                 |           |
| 🔹 Settings 👻                                        | BOOKING LIMIT                                                                      |                                         | Other guests phone numbers                                 |                 |           |
| <ul> <li>O Hours</li> <li>☑ Reservations</li> </ul> | Pace your guests. Set the max amoun interval                                       | t of guests allowed to book per         |                                                            |                 |           |
| <ul> <li>Tables/Seats</li> <li>Offers</li> </ul>    | Day(s)                                                                             | ×                                       |                                                            |                 |           |
| 🗘 Notifications                                     | Time                                                                               |                                         |                                                            |                 |           |
| Account                                             | 07 : 00 pm - 09 : 00 p                                                             | 8 <b>+</b>                              |                                                            |                 |           |
|                                                     | + Booking limit                                                                    |                                         |                                                            |                 |           |
|                                                     |                                                                                    |                                         |                                                            |                 |           |
|                                                     |                                                                                    |                                         | SAVE                                                       |                 |           |
| Changes successfully saved                          |                                                                                    |                                         |                                                            |                 |           |

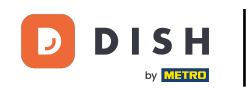

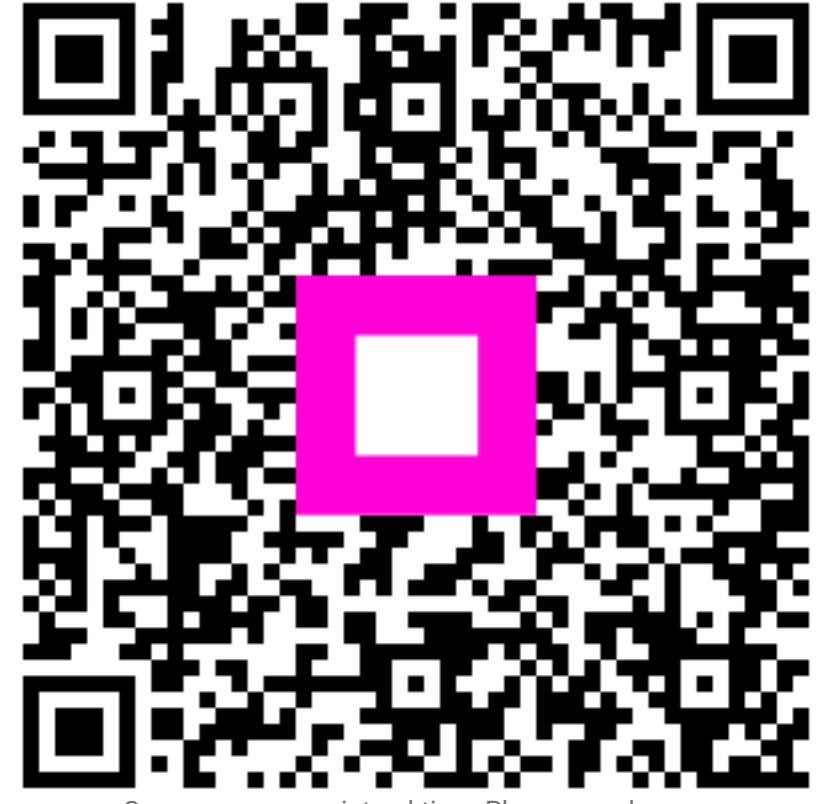

Scannen, um zum interaktiven Player zu gelangen